Affected models:

- HP LaserJet Pro 4001DN, 4001DNE, 4001DW, 4001DWE, 4001N, 4001NE
- HP LaserJet Pro MFP 4101FDN, 4101FDNE, 4101FDW, 4101FDWE
- Confirm your printers IP address
  - This can be found on the printer configuration page
    - You can print the configuration by the following menu options: OK > Setup > Reports > Print configuration page
  - On the configuration page, the IP address will be #8 under product settings.
    - Should be in a "https://XX.X.X.XX" format
- Enter your IP address into your web browser
  - o That will bring you to the below page

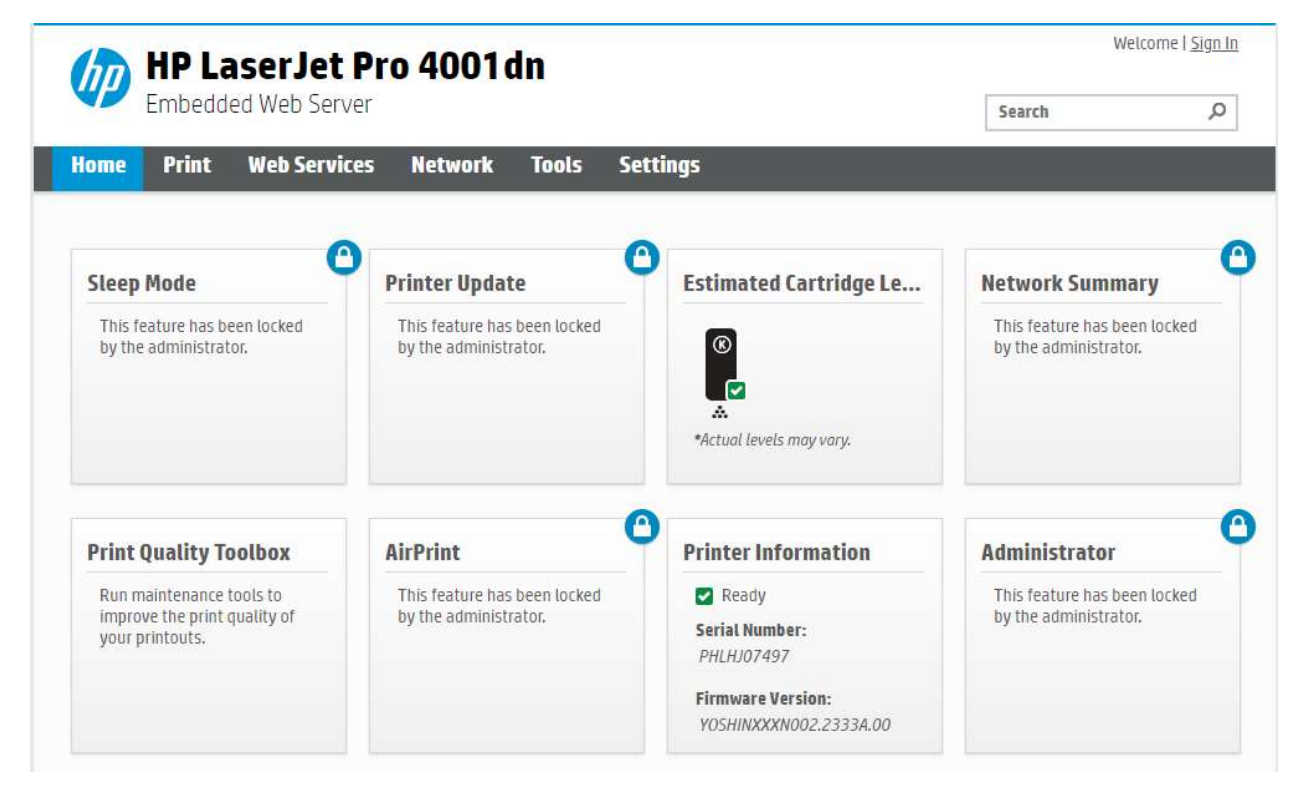

- Select "Printer Update"
- o Input the pin number from inside the machine door

## Log In with PIN

Find the label\* located inside the cartridge access area of the printer and enter the PIN below.

| IF FIIItel Name              |             |
|------------------------------|-------------|
| P/N:######<br>5/N:########## |             |
| PIN : #######                | hpsmart.com |
|                              |             |

- Select "Submit"
- Click on "Tools" on the toolbar
  - o If the "Do not check for updates" is not selected (see screenshot below) then select and click "Apply"

| TOOLS                 | Printer Updates<br>Firmware Updates                                                                                                    |                                                                                                    |  |
|-----------------------|----------------------------------------------------------------------------------------------------|----------------------------------------------------------------------------------------------------|--|
| + Product Information | Firmware Version                                                                                                    |                                                                                                    |  |
| + Reports             |                                                                                                    |                                                                                                    |  |
| + Utilities           | Firmware Version                                                                                                    | M0GAMIXXXN002.2208A.00                                                                                                    |  |
|                       | Built Date                                                                                                    | 2022-02-16                                                                                                    |  |
| Backup and Restore    | The printer can download and install                                                                                                    | printer updates from the Internet. By downloading and installing printer updates,                                                                                                    |  |
| + Printer Restart     | you agree to the HP Connected Term                                                                                                    | s of Use. For more information, visit HP Connected.                                                                                                    |  |
| - Printer Updates     | Check for Printer Updates                                                                                                    |                                                                                                    |  |
| Firmware Updates      | HP releases printer updates to enhance the printer's features and performance. Update your printer to make sure that yo                              |                                                                                                    |  |
|                       | have the latest firmware installed.                                                                                                    |                                                                                                    |  |
|                       | To check for any available updates, c                                                                                                    | Lick Check Now. Check Now                                                                                                    |  |
|                       | Printer Update Options                                                                                                    |                                                                                                    |  |
|                       | The printer can automatically check automatically or display an alert on t                                                                           | for updates from the Internet. If available, the printer can either install updates<br>he printer's control panel, giving you the option to accept or decline the updates.                                                                            |  |
|                       | Firmware updates can improve, enha<br>threats, and serve other purposes. H                                                                           | ince, or extend your printer's functionality and features, protect against security<br>P recommends enabling automatic firmware updates.                                                                                                    |  |
|                       | Please note that this printer uses dyn<br>firmware updates will maintain the e<br>printer is intended to work only with<br>go to www.hp.com/learn/ds | namic security measures to block cartridges using a non-HP chip, and periodic<br>ffectiveness of these measures and block cartridges that previously worked. The<br>new or reused cartridges that have a new or reused HP chip. For more information, |  |
|                       | O Install updates automatically (r                                                                                                    | ecommended)                                                                                                    |  |
|                       | <ul> <li>Alert me when updates are available</li> </ul>                                                                                              | lable                                                                                                    |  |
|                       | Do not check for updates                                                                                                    |                                                                                                    |  |